------: Sistema: Folha de Pagamento PEGASUS for Windows : Rotina : R.A.I.S : Ano : 2009 - Base 2008 : Versão : 1.0 : Data : 16/01/2009 \_\_\_\_\_ INFORMACÕES IMPORTANTES DA RAIS 2009 Dê uma atenção especial as informações descritas abaixo: 1 - CADASTRO DE EMPRESAS Acessar o Cadastro de Empresas, em "Mais Info" e atualizar o campo: [ Esteve em Atividade no Ano Base ] Marcar/Desmarcar conforme situação da empresa em 31/12/2008 [ CNAE ] - Atualizar o Código CNAE no Cadastro de Empresas cf.codificação -oficial (CNAE 2.0) Marcar caso a empresa seja Sindicalizada. 2 - CADASTRO DE SINDICATOS Acessar o Cadastro de Sindicatos e inserir o número do CNPJ referen te ao Sindicato da Categoria, caso ainda não o tenha feito. Para os recohimentos efetuados para a "Conta Emprego e Salario" o CNPJ deverá ser 37.115.367/0001-60 3 - CADASTRO DO FUNCIONÁRIOS [ Sindicalizado ] Marcar o campo caso o funcionário seja sindicalizado. [ Deficiente ] Atualizar as Informações do campo "Deficiente" conforme nova co-dificação exigida pela RAIS ( consulte Manual RAIS ) 4 - VARIÁVEIS DO SISTEMA Acessar em "Dados", a seguir "Tabelas", as "Variáveis do Sistema". - Verificar/Inserir os Códigos do Eventos nas Variaveis abaixo, conforme a Codificação do seu Cadastro de Eventos. Caso não tenha determinado evento para a Variável, deixe em Branco. Atenção: Os códigos listados abaixo são somente ilustrativos , utilize sempre códigos oficiais do seu sistema. Para alterar o conteúdo/valor de cada uma das Variáve-is você deverá primeiro "clicar" no campo a ser altera do e a seguir no botão "Alterar", atualizar o campo e para finalizar, clicar no botão "Salvar". NOME DA VARIÁVEL DO SISTEMA ------=> EVE\_RAIS\_ASSIT Inserir no Campo "Conteúdo", os códigos dos eventos de CON-TRIBUIÇÃO ASSISTENCIAL, separados por "." TRIBUIÇÃO ASSISTENCIAL, separados por (Exemplo: 781,1781,595) => EVE\_RAIS\_ASSOC1 Inserir no Campo "Conteúdo", os códigos dos eventos da 1a.-CONTRIBUIÇÃO ASSOCIATIVA (Associados ao Sindicato), separa-dos por "," ( Exemplo: 444,555,666 ) => EVE\_RAIS\_ASSOC2 Inserir no Campo "Conteúdo", os códigos dos eventos da 2a. CONTRIBUIÇÃO ASSOCIATIVA (Associados ao Sindicato), separa dos por "," ( Exemplo: 777,888,999 ) => EVE\_RAIS\_BCOHRS Inserir no Campo "Conteúdo",os códigos dos eventos de SALDO DE BANCO DE HORAS PAGOS EM RESCISÃO separados por "," ( Exemplo: 112,113 ) \_\_\_\_\_ => EVE\_RAIS\_CONFED

\_\_\_\_\_CONTED

Manual\_Rais2009\_Pegasus.txt Inserir no Campo "Conteúdo", os códigos dos eventos de CONTRI BUIÇÃO CONFEDERATIVA, separados por "," ( Exemplo: 782,4458,1211 ) => EVE\_RAIS\_DISSID Inserir no Campo "Conteúdo", os códigos dos eventos de ACRÉS CIMO SALARIAL NEGOCIADO NA DATA BASE PAGOS EM RESCISÃO, sepa rados por "," ( Exemplo: 330,331,332 ) => EVE\_RAIS\_FERIAS O conteúdo deste campo deve permanecer "Em Branco", NÃO INSE RIR EVENTOS. \_\_\_\_\_ => EVE\_RAIS\_FERIND Inserir no Campo "Conteúdo",os códigos dos eventos de FÉRIAS VENCIDAS E PROPORCIONAIS, PAGAS EM RESCISÃO, separados por "," (Exemplo: 1001,1002,1003,1004,1041) . Ferias Indenizadas . Ferias Indeniz Prop . Ferias Vencidas . Adic.1/3 Ferias Indenizadas . Ferias Indeniz.Venc ( Dobra + 1/3 ) => EVE\_RAIS\_HORAS Inserir no Campo "Conteúdo", os códigos dos eventos de HORAS EXTRAS, separados por "," (Exemplo: 510,511,550) . Horas Extras (50%) . Horas Extras (100%) . etc, etc \_\_\_\_\_ => EVE\_RAIS\_MULTA \_\_\_\_\_ Inserir no Campo "Conteúdo", os códigos dos eventos de Multa do FGTS ( 20 e 40 % ), pagos em Rescisão, separados por "," ( Exemplo: 9053 ) \_\_\_\_\_ => EVE\_RAIS\_OUTGRA Inserir no Campo "Conteúdo", os códigos dos eventos de GRATI FICAÇÃO FIRMADOS DURANTE O CONTRATO, PAGOS EM RESCISÃO, sepa rados por "," ( Exemplo: 770,771 ) => EVE\_RAIS\_SINDIC Inserir no Campo "Conteúdo",os códigos dos eventos de CONTRI BUIÇÃO SINDICAL, separados por "," (Exemplo: 780) => DECTER\_EVES\_I Verifique/Insira neste campo somente os eventos de 13o.SALA-RIO INDENIZADO ( PAGO EM RESCISÃO CONTRATUAL ) 1301 - 130.SALARIO - INDENIZADO 1302 - 130.SALARIO - INDENIZ(AVISO) ( Exemplo: 1301,1302 ) \_\_\_\_\_ PROCEDIMENTOS PARA O PROCESSAMENTO DA "RAIS" \_ \_ \_ \_ \_ \_ \_ \_ \_ \_ \_ \_ \_ \_ - REQUISITOS INICIAIS . Estar com a versão "Build 1151" ou superior do PEGASUS instalada; . Estar com o Cadastro de Eventos configurado corretamente; ( Eventos com o campo => Processamento da Rais => Marcado ) Ter os sistemas GDRAIS2008 e RAISNET devidamente instalados; . Estar com o Período 2008 devidamente Processado; II - PROCESSAMENTO/CONSULTA/MANUTENÇÃO . Processar as informações para a RAIS; . Dar Manutenção no Arquivo antes da Exportação; .. Registro Tipo 1 ( Empresa ) .. Registro Tipo 2 ( Trabalhador ) III- IMPORTAÇÃO / RELATÓRIO DA RAIS / EXPORTAÇÃO

Ι

Manual\_Rais2009\_Pegasus.txt . Importar o arquivo RAIS para validação; Emissão do Relatório da RAIS; Geração do arquivo da RAIS para Exportação; IV - VALIDAÇÃO/ENTREGA/EMISSÃO DO RECIBO . Validar a RAIS . Gerar arquivo validado para entrega; . Entrega do arquivo da RAIS; . Emissão do Recibo de Entrega; V - PRAZO/LOCAL/CÓPIA DE SEGURANÇA/MANUAIS . Prazo de Entrega; . Local de Entrega; . Copias de Segurança; . Manual da RAIS; VI - LEMBRETES / SITUAÇÕES QUE MERECEM A SUA ATENÇÃO . Trabalhador Aposentado; . Trabalhadores Transferidos/Afastados . Conferência das Informações Cadastrais e Remunerações; . Recibo de Entrega da RAÍS; Salario Maternidade / Paternidade / Acidente de Trabalho; . Beneficiários do PAT; . Contr.Sindical/Associativa/Assistencial/Confederativa Patronal e CNPJ VII - RAIS NEGATIVA . Geração/Exportação VIII- SUPORTE / CONTATOS . Suporte do PEGASUS . Contato com a RAIS I - REQUISITOS INICIAIS . Estar com a versão "Build 1151" ou superior do PEGASUS instalada; - Você\_estará recebendo informações através do e-mail sobre como atualizar a versão do seu sistema Pegasus. . Estar com o Cadastro de Eventos configurado corretamente; É indispensável verificar em todos os eventos cadastrados, aque-les que deverão compor a RAIS. O Campo => "Processamento da RAIS" deverá estar "marcado" para que o evento seja incluido na RAIS, tais como - Salário - Horas Extras - Gratificações Prêmios - 13o.Salario etc ( Se baseie pelo Manual da RAIS do MTE para configurar ) A fim de facilitar a conferência da Incidência em RAIS, emitir => Relatorio de Eventos - Geral . Relatórios do Gerador .. True Type ... Relatórios Diversos .... Relatorio de Eventos - Geral . Ter os sistemas GDRAIS2008 e RAISNET devidamente instalados; - Os sistemas podem ser obtidos através: Site da RAIS em www.rais.gov.br Site da DAPE SOFTWARE www.dape.com.br, seção "Downloads", na área "Ministério do Trabalho". . Estar com o Período 2008 devidamente Processado; Deverá conter os Apontamentos de JAN a DEZ/2008; - O sistema deverá estar em processo(referência) no ano de 2009; Serão utilizados no processamento os arquivos de: Apontamentos Mensais / Decimo Terceiro; Funcionários; - Sindicatos; e - Movimentação de Afastamentos e Retornos referentes ao período de JANEIRO A DEZEMBRO/2008. \_\_\_\_\_ -----

```
Manual_Rais2009_Pegasus.txt
```

------. Processar as informações para a RAIS; - Acessar no menu do sistema o ítem "Processos" e a seguir "Geração da RAIS para Exportação". No campo [ Exercício ] selecine => 2008;
 Clique no botão "Processar" para inciar o processamento. . Dar Manutenção no Arquivo "antes da Exportação"; Para geração da RAIS é necessário inserir informações extras que não constám dos Cadastros do sistema de Folha de Pagamento. Abaixo relacionamos os campos que necessitam dessas informações extras para que você os preencha manualmente: \_\_\_\_\_ .. Registro Tipo O ( Responsável ) - Acesse clicando na aba "Registro Tipo 00" - Preencha os dados em Branco - Clique no botão "Oķ" para confirmar ou "Cancelar" Indicador para envio de Correspondência ] 1-Enviar p/endereço do Responsável 2-Enviar p/endereço do Estabelecimeto [ Tipo de Inscrição ] 1-CNPJ 3-CEI 4-CPF Inscrição do Reponsável ] Г Numero de inscrição do Responsável Nome do Responsável Endereço do Responsável ] Numero Complemento ] Bairro ] Cep ] Código do Município ] Consultar tabela de Códigos de Município na Manual da RAIS Municipio ] UF ] DDD \_ Telefone ] Indicador de Retificação ] 1 - O arquivo retifica outro já existente 2 - Não é retificação ( é primeira entrega ) [ Data da Retificação ] Informar a data no caso de Retificação (DD/MM/AAAA) [ Data da Geração ] Informar a data da geração do arquivo RAIS (DD/MM/AAAA) [ email do Responsável ] ATENÇÃO: INFORMAÇÕES SINDICAIS DA EMPRESA: As informações Sindicais da Empresa deverão ser inseridas diretamente no sistéma GDRAIS2008 após à IMPORTAÇÃO DO ARQUIVO RAIS GERADO PE-LO PEGASUS. Abaixo listasmos as informações da Empresa a serem completadas no -GDRAIS. CNPJ - Contrib. Associativa (Patronal) Valor- Contrib. Associativa (Patronal) CNPJ - Contrib. Sindical (Patronal)] Valor- Contrib. Sindical (Patronal)] [ CNPJ - Contrib. Assistencial (Patronal)] [ Valor- Contrib. Assistencial (Patronal)] [ CNPJ - Contrib. Confederativa (Patronal)] [ Valor- Contrib. Confederativa (Patronal)] \_\_\_\_\_ III- EXPORTAÇÃO / IMPORTAÇÃO / RELATÓRIO DA RAIS Geração do arquivo da RAIS para Exportação; - No Menu acessar "Utilitários"; Exportação de Dados/Integração; - Rais - RAIS2009 Escolha "Exportar" para exportar o arquivo da RAIS;
 [N]2008 => Exporta RAIS NORMAL 2009 Ano Base 2008
 [E]2009 => Exporta RAIS ENCERRAMENTO 2009 Ano Base 2009
 Escolha "Visualizar" para visualizar o arquivo da RAIS; [N]2008 => Visualisa RAIS NORMAL 2009 Ano Base 2008 [E]2009 => Visualiza RAIS ENCERRAMENTO 2009 Ano Base 2009

Manual\_Rais2009\_Pegasus.txt Após visualizar clique em "Gravar" para salvar o arquivo; Escolha o local para gravação do arquivo da RAIS;
Escolha o nome, por exemplo: "RAIS2009.TXT" e salve o arquivo; Importar o arquivo RAIS para validação;
Acessar o sistema GDRAIS20087 do Ministério do Trabalho;
No Menu do sistema, acesse "Declaração";
Selecione "Importar" e a seguir "Ano atual 2008";
Siga as orientações do sistema para importar;
Insira as Informações Sindicais da(s) Empresa(s); . Emissão do Relatório da RAIS - Após comcluída a IMPORTAÇÃO,você poderá emitir o Relatório da RAIS para conferência e arquivo; Acesse no Menu "Declaração" a seguir "Imprimir"; - Siga as orientações do sistema para impressão do RELATÓRIO DA RAIS \_\_\_\_\_ IV - VALIDAÇÃO/ENTREGA/EMISSÃO DO RECIBO \_\_\_\_\_ . Validar a RAIS Antes de Gravar o arquivo para entrega, acessar o Menu "Declaração" e a seguir selecione "Verificar Inconsistências na declaração";
Siga as orientações do sistema para validação.
Corrija as inconsistências encontradas. Gerar arquivo validado para entrega; - No Menu do GDRAIS2008, acesse "Declaração"; - A seguir selecione "Gravar Declaração"; - Siga as orientações do sistema; . Entrega do arquivo da RAIS; - No menu do sistma GDRAIS2008 Acesse o item "Transmitir Declaração"; - Insira o Diskete com o arquivo RAIS no Drive; Selecione o Drive onde se encontra;
Clique em "Avançar" e siga as orientações do sistema para entrega.
Imprima o "Protocolo de Transmissão" após a entrega; . Emissão do Recibo de Entrega; - A emissão do recibo estará disponível 5 dias após a entrega da de claração, no endereço www.rais.gov.br - opção impressão do recibo. V - PRAZO/LOCAL/CÓPIA DE SEGURANÇA/MANUAIS \_\_\_\_\_ . Prazo de Entrega; - de 15/01 a 27/03/2008 . Certificação Digital A partir de 14 de março 2008, para a transmissão da declaração da RAIS, será facultada a utilização de certificado digital válido. Local de Entrega; Pela Internet através do Programa GDRAIS2008 / RAISNET (www.rais.gov.br) Cópias de Segurança; - Utilizar a cópiá de Segurança/Backup existente no programa GDRAIS para guardar cópias das declarações; Aconselhamos a gravação de no minimo 2 cópias. Manual da RAIS; Diponível no site da RAIS em www.rais.gov.br e também No site da DAPE SOFTWARE em www.dape.com.br, seção "Downloads",na área "MINISTÉRIO DO TRABALHO". \_\_\_\_\_ VI - LEMBRETES / SITUAÇÕES QUE MERECEM A SUA ATENÇÃO Trabalhador Aposentado; - O trabalhador que se aposentou e continuou trabalhando na mesma - empresa sem que tenha havido RESCISÃO DO CONTRATO, deverá informar es ta situação MANUALMENTE dentro do sistema GDRAIS2008 após a importação do arquivo gerado pelo PEGASUS. 71 - Aposent.p/Tempo de Serviço,S/Resc.Contratual 78 - Aposent.p/Idade, S/Rescisão Contratual 80 - Aposent.Especial, S/Rescisão Contratual Código Rais : . Trabalhadores Transferidos/Afastados Atenção especial deverá ser dada aos trabalhadores Transferidos e -

ou Afastados no exercício. (Períodos de Afastamentos/Códigos e infor

- . Conferência das Informações Cadastrais e Remunerações; - Após a importação do arquivo da RAIS gerado pelo PEGASUS, confira atentamente as informações antes de envia-las ao Ministério do Trabalho.
- Recibo de Entrega da RAIS; - O Recibo estará disponível para impressão, 5 dias após a entrega da declaração, utilizando os endereços eletrônicos (www.mte.gov.br ou www.rais.gov.br) opção "Impressão de Recibo". Atenção!

Para emitir o Recibo de Entrega da RAIS por meio da Internet, devese utilizar o número do CREA Controle de Recepção e Expedição de -Arquivo fornecido no ato da transmissão do arquivo e o número do CNPJ/CEI da empresa requerida. Para os canteiros de obras, informar também o CEI vinculado.

- Salario Maternidade / Paternidade / Acidente de Trabalho; Devem Integrar os valores de Remuneração Mensal. (Ler Manual da RAIS - MTE )
- Beneficiários do PAT; Os estabelecimentos inscritos no PAT devem informar o número de beneficiários no Programa, separados por rendimentos até 5 e acima de 5 Sal.Mínimos. Também deve ser informada a Modalidade do Serviço;
- . Menor de 16 anos Opção de justificativa (Alvará Judicial ) para o trabalho do menor de 16 anos que não seja menor aprendiz.
- Informar os Valores de Contr.Sindical/Associativa/Assistencial/Con federativa Patronal e respectivo CNPJ.

\_\_\_\_\_

VII - RAIS NEGATIVA \_\_\_\_\_

- . Requisitos SOMENTE DEVERÁ SER GERADA APÓS O PROCESSAMENTO DA RAIS NORMAL (Com trabalhadores ): Gera somente RAIS NEGATIVA para Empresas com Inscrição no CNPJ e que não participaram do Processamento da RAIS NORMAL(Com Trabalhadores); . Geração do arquivo da RAIS NEGATIVA para Exportação; - No Menu acessar "Utilitários"; - Exportação de Dados/Integraçãó;
  - Rais:

  - RAIS2009Negativa;
     Escolha "Exportar" para exportar o arquivo da RAIS;
     Escolha "Visualizar" para visualizar o arquivo da RAIS;
    Após visualizar clique em "Gravar" para salvar o arquivo;
- Escolha o local para gravação do arquivo da RAIS;
  Escolha o nome, por exemplo: "RAISNEG09.TXT" e salve o arquivo;

. Importar o arquivo RAIS NEGATIVA para validação;

- Acessar o sistema GDRAIS2008 do Ministério do Trabalho;
  No Menu do sistema, acesse "Declaração";
  Selecione "Importar" e a seguir "Ano atual 2008";
  Siga as orientações do sistema para importar;

Complementação de informações

- Acessar o Cadastro das Émpresas no GDRAIS2008;
- Selecionar as empresas uma a uma e preencher os campos com informa ções que não puderam ser geradas pelo PEGASUS, tais como: . Informações Sindicais

. Emissão do Relatório da RAIS - Após comcluída a IMPORTAÇÃO,você poderá emitir o Relatório da RAIS para conferência e arquivo; - Acesse no Menu "Declaração" a seguir "Imprimir";

- Siga as orientações do sistema para impressão do RELATÓRIO DA RAIS

VIII- SUPORTE / CONTATOS \_\_\_\_\_

- . Suporte do PEGASUS

  - Fone/Fax: (19) 3542-0755
    E-mail : pegasus@dape.com.br / suporte@dape.com.br
  - Internet: www.dape.com.br

. Contato com a RAIS - Fone : 0800-7282326 / Fax: ( 0XX61) 3317-8272 - E-mail : rais.sppe@mte.gov.br - internet: www.rais.gov.br / www.mte.gov.br

+-----+